# Lecture 4: Windows 7: Personalizing Your Computer

# Personalizing Your Computer:

Click Start  $\rightarrow$  Control Panel  $\rightarrow$  Appearance and Personalization  $\rightarrow$  Personalization to view how you can customize Windows 7. (You can also access these options by right-clicking the desktop and clicking **Personalize**).

|                                                      |                                                      |                                               |                                         |                        | x |
|------------------------------------------------------|------------------------------------------------------|-----------------------------------------------|-----------------------------------------|------------------------|---|
| Control Panel +                                      | Appearance and Personalization                       | <ul> <li>Personalization</li> </ul>           | 👻 🍫 Search Contr                        | ol Panel               | Q |
| Control Panel Home<br>Change desktop icons           | Change the visuals an<br>Click a theme to change the | d sounds on your c<br>desktop background, win | omputer<br>Idow color, sounds, and scre | een saver all at once. | 0 |
| Change mouse pointers<br>Change your account picture | My Themes (0)<br>Aero Themes (7)                     |                                               | G                                       | et more themes online  | M |
|                                                      |                                                      |                                               |                                         |                        |   |
|                                                      | Windows 7                                            | Architecture                                  | Characters                              | Landscapes             |   |
|                                                      | The and                                              | aller                                         |                                         |                        | - |
| See also<br>Display                                  | - 79                                                 |                                               |                                         |                        |   |
| Taskbar and Start Menu<br>Ease of Access Center      | Desktop Background                                   | Window Color                                  | Sounds<br>Windows Default               | Screen Saver           |   |
|                                                      |                                                      |                                               | Contraction of Contraction              | Home                   |   |

## Themes:

A theme includes a *desktop background*, a *screen saver*, a window border color, *sounds*, and sometimes *icons* and *mouse pointers*. You can choose from several *aero* themes. Use the whole theme or create your own customized theme by changing the pictures, colors, and sounds individually.

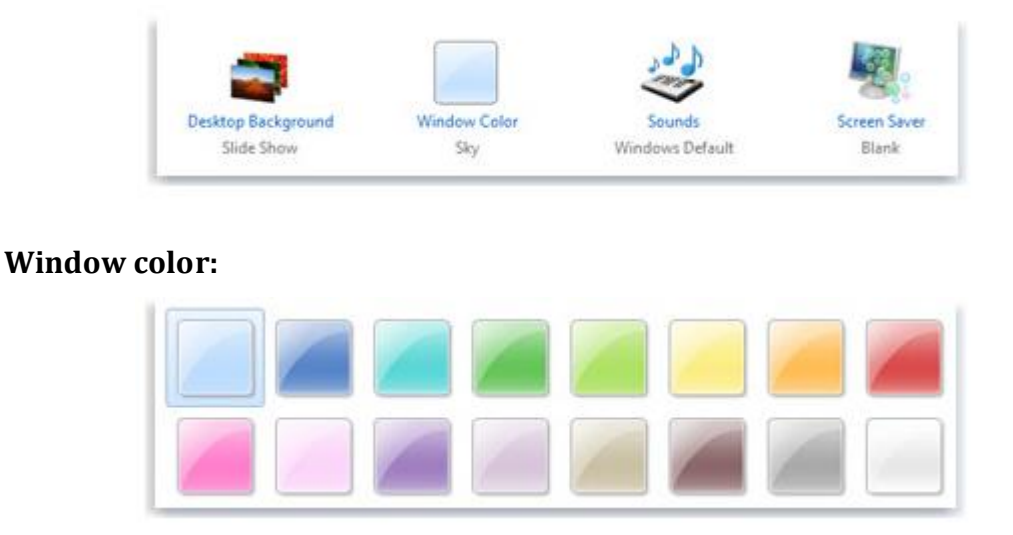

# Sounds:

You can change the sounds your computer makes when, for example, you receive *e-mail*, *start Windows*, or *shut down* your computer.

# Desktop background:

The *desktop background*, also called *wallpaper*, is a picture, color, or design on the desktop. It provides a backdrop to your open windows. You can choose one picture to be your desktop background or you can display a slide show of pictures.

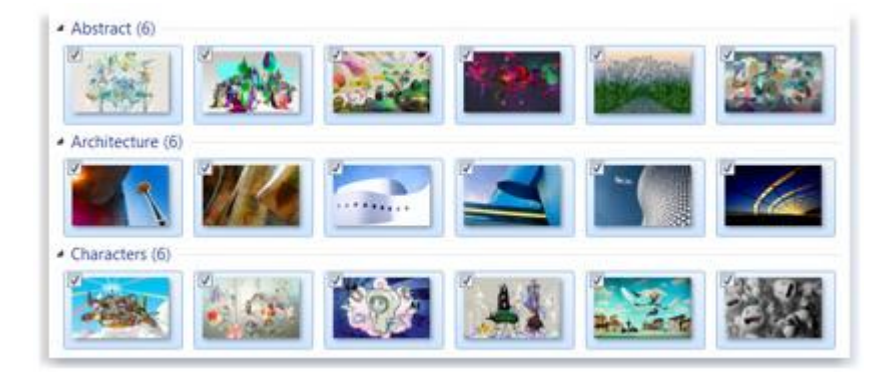

### Screen saver:

A screen saver is a *picture or animation* that appears on the screen when you haven't used the mouse or keyboard for a set period of time. You can choose from a variety of *Windows screen savers*.

## Mouse:

A *mouse* typically has *two buttons*: a *primary button* (*usually the left button*) and a *secondary button* (*usually the right button*). You will use the primary button most often. Most mice also include a *scroll wheel* between the buttons to help you scroll through documents and webpages more easily. On some mice, the scroll wheel can be pressed to act as a *third button*.

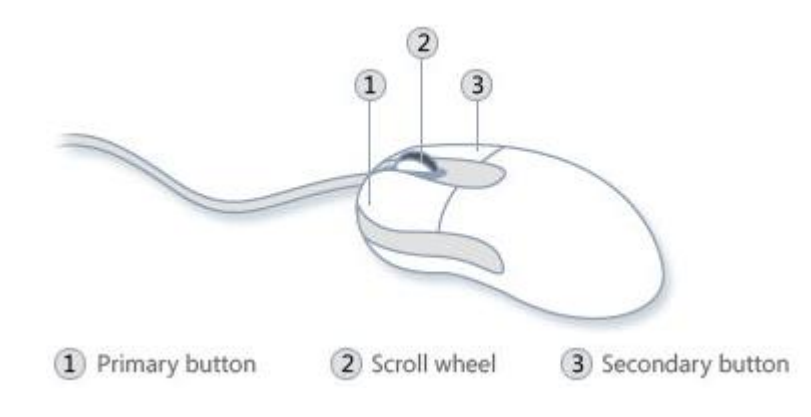

### To change how the mouse pointer looks:

- 1. Right-click on empty space on *desktop*, and select *personalize*.
- 2. Click on *change mouse pointers*.
- 3. Click the *Pointers tab*, and then do one of the following:
  - To give all of your pointers a new look, click the *Scheme drop-down list*, and then click a new mouse pointer scheme.
  - To change an individual pointer, under *Customize*, click the pointer you want to change in the list, click Browse, click the pointer you want to use, and then click Open.
- 4. Click *OK*.

| Buttons Pointers Pointer Options                                     | Wheel Hardware | Device Settings |  |  |
|----------------------------------------------------------------------|----------------|-----------------|--|--|
| Scheme<br>Windows Aero (extra large) (system scheme)  Save As Delete |                |                 |  |  |
| Customize:                                                           |                |                 |  |  |
| Normal Select                                                        |                |                 |  |  |
| Help Select                                                          |                | 28 =            |  |  |
| Working In Background                                                |                |                 |  |  |
| Busy                                                                 |                | $\bigcirc$      |  |  |
| Precision Select                                                     |                |                 |  |  |
| Enable pointer shadow                                                | Use Default    | Browse          |  |  |
| Allow themes to change mouse pointers                                |                |                 |  |  |
| <u>-</u>                                                             | ОК             | Cancel Apply    |  |  |

#### To change how the mouse pointer works:

- 1. Right-click on empty space on *desktop*, and select *personalize*.
- 2. Click the *Pointer Options tab*, and then do any of the following:
  - To change the speed at which the mouse pointer moves, under Motion, move the *Select a pointer speed* slider toward Slow or Fast.
  - To make the pointer work more accurately when you're moving the mouse slowly, under Motion, select the *Enhance pointer precision* check box.
  - To speed up the process of selecting a choice when a dialog box appears, under Snap To, select the *Automatically move pointer to the default button* in a dialog box check box.

- To make the pointer easier to find when you move it, under *Visibility*, select the *Display pointer trails* check box, and then move the slider toward Short or Long to decrease or increase the length of the pointer trail.
- 3. Click *OK*.

| Buttons    | Pointers Pointer Options Wheel Hardware 🚺 Device Settings           |
|------------|---------------------------------------------------------------------|
| Motion     |                                                                     |
| and and    | Select a pointer speed:                                             |
| - 0        | Slow Fast                                                           |
|            | Enhance pointer precision                                           |
| - Snap T   | 0                                                                   |
| 3          | Automatically move pointer to the default button in a<br>dialog box |
| Visibility | ,                                                                   |
| See.       | Display pointer trails                                              |
|            | Short Long                                                          |
|            | ✓ Hide pointer while typing                                         |
| R          | Show location of pointer when I press the CTRL key                  |
|            |                                                                     |
|            | OK Cancel Apply                                                     |

#### Date and Time:

- 1. *Click the Date and Time tab*, and then click *Change date and time*. In the Date and Time Settings dialog box, do one or more of the following:
  - To change the *hour*, double-click the hour, and then click the arrows to increase or decrease the value.
  - To change the *minutes*, double-click the minutes, and then click the arrows to increase or decrease the value.
  - To change the *seconds*, double-click the seconds, and then click the arrows to increase or decrease the value.
- 2. When you have finished changing the time settings, click **OK**.
- 3. To change the time zone, click *Change time zone*.
- 4. In the *Time Zone Settings* dialog box, click your current time zone in the drop-down list, and then click *OK*.

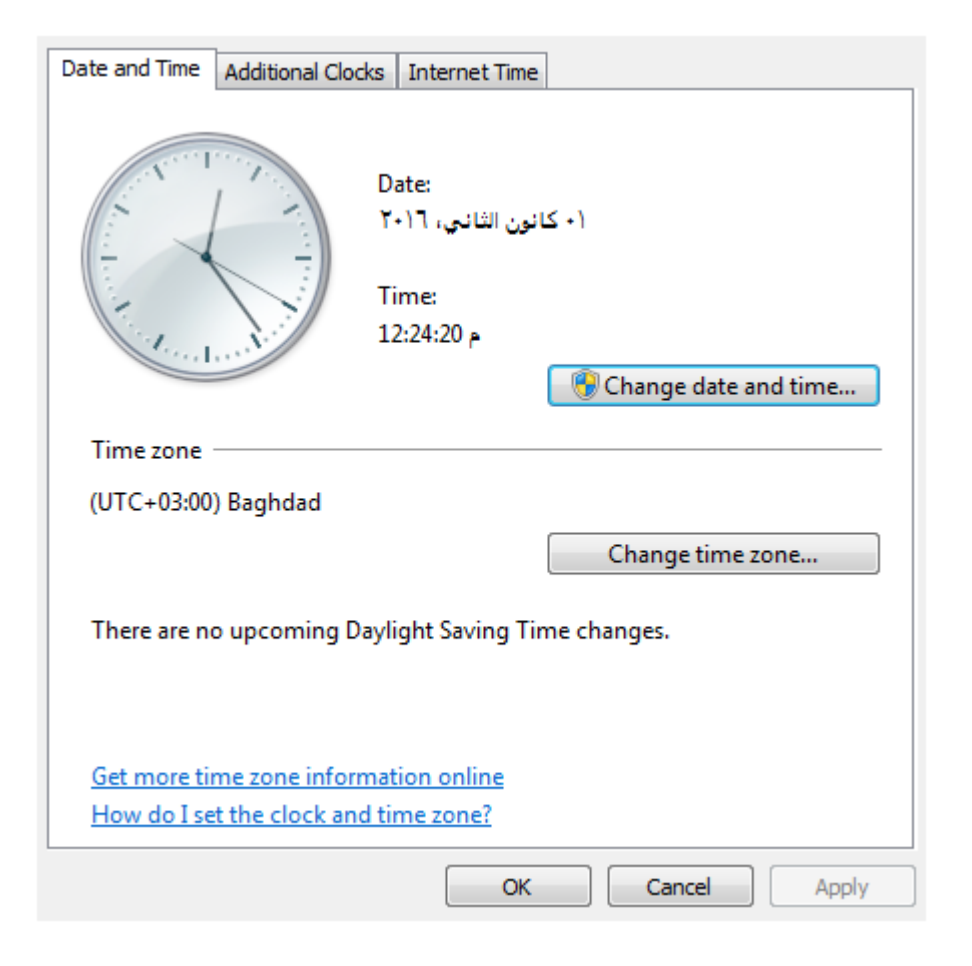

#### Sticky Notes:

You can use *Sticky Notes* to write a to-do list, jot down a phone number, or do anything else that you'd use a pad of paper for. *To open it*, click on *Start Orb*  $\rightarrow$  *All Programs*  $\rightarrow$  *Accessories*  $\rightarrow$  *Sticky Notes*.

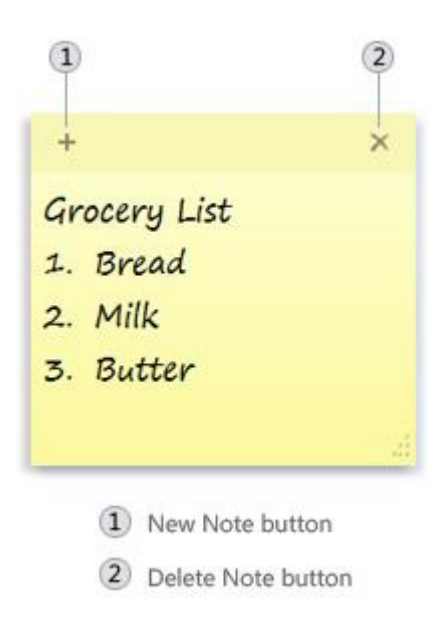

## 🖽 On-Screen Keyboard:

**On-Screen Keyboard** displays a visual keyboard with all the standard keys. You can select keys using the **mouse**. **To open it**, click on **Start Orb**  $\rightarrow$  **All Programs**  $\rightarrow$  **Accessories**  $\rightarrow$  **Ease of Access**  $\rightarrow$  **On-Screen Keyboard**.

## **H** Magnifier:

Magnifier enlarges different parts of the screen. This is especially useful for viewing objects that are difficult to see, but also for seeing the whole screen more easily. *Start Orb*  $\rightarrow$  *All Programs*  $\rightarrow$  *Accessories*  $\rightarrow$  *Ease of Access*  $\rightarrow$  *Magnifier*.

#### There are three modes:

- *Full-screen mode.* In full-screen mode, your entire screen is magnified. You can then have Magnifier follow the mouse pointer.
- *Lens mode.* In lens mode, the area around the mouse pointer is magnified. When you move the mouse pointer, the area of the screen that's magnified moves along with it.
- **Docked mode.** In docked mode, only a portion of the screen is magnified, leaving the rest of your desktop in a normal state. You can then control which area of the screen is magnified.

#### Notes:

- Full-screen mode and lens mode are only available as part of the *Aero* experience. If your computer doesn't support Aero, or if you're using a *theme* other than an *Aero* theme, *Magnifier will only work* in *docked* mode.
- 1. On the *Views* menu, click the mode that you want to use.
- 2. Move the pointer to the part of the screen that you want to *magnify*.

#### Notes:

- To *exit Magnifier*, press the *Windows logo key +Esc*.
- When you're using *full-screen mode*, you can quickly preview your entire desktop by clicking the *Views* menu, and then clicking *Preview full screen*.